## Коммутатор DAS-4G24F

Инструкция по использованию WEB-интерфейса

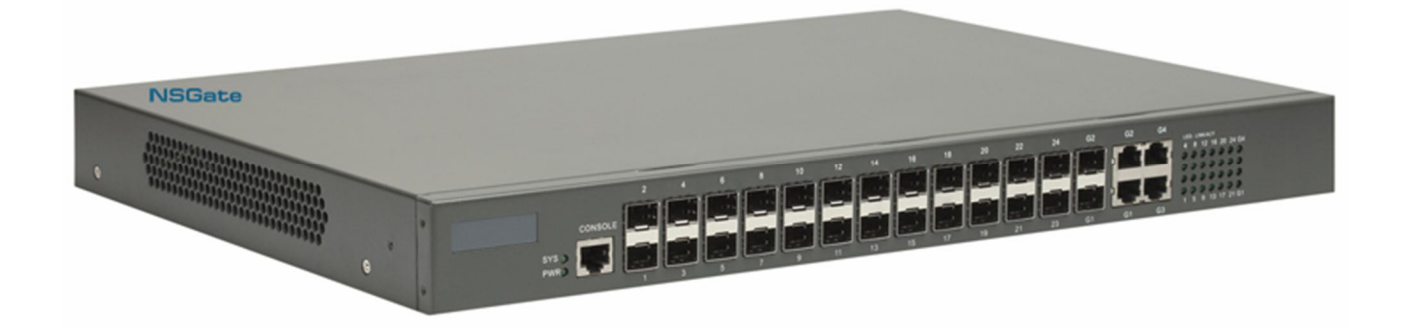

Заводская конфигурация коммутатора **DAS-4G24F** не предусматривает наличия графического WEBинтерфейса. Тем не менее, пользователь имеет возможность установить на устройство необходимое для конфигурирования коммутатора с помощью WEB-браузера дополнительное ПО. Для этого необходимо выполнить следующие действия:

- 1. Подключить коммутатор к терминалу или рабочей станции при помощи консольного кабеля, поставляемого с устройством. Настройки терминала 9600-8N1
- 2. Включить питание DAS-4G24F. Дождаться окончания загрузки устройства. По окончании загрузки на экране терминала окажется следующее:

```
Switch console 0 is now available

Press RETURN to get started

Jan 1 00:00:10 %LINK-5-UPDOWN: Line on Interface VLAN1, changed state to up

Jan 1 00:00:10 %HTTP-5-MAIN: httpd start

Jan 1 00:00:10 Switch System started ---
```

3. <u>Нажать клавишу "Enter"</u>. Коммутатор выдаст приглашение командной строки.

```
Welcome to DIGITAL DAS-4G24F Ethernet Switch
```

Switch>

4. Последовательно ввести команды, выделенные в скриншоте ниже черным цветом.

```
Switch>enable 15
Switch#Jan 1 00:04:55 Unknown user enter privilege mode from console 0, level =
15
```

Switch#*dir* 

При этом, если вывод по команде dir выклядит, как показано ниже, то пропустить пункты **6-9** данной инструкции.

| Directory of /:<br>html <dir> THU JAN 01 00:28:26</dir> |      |
|---------------------------------------------------------|------|
| html <dir> THU JAN 01 00:28:26</dir>                    |      |
|                                                         | 1970 |
| 1 Switch.bin <file> 3442262 THU JAN 01 00:02:27</file>  | 1970 |
| 2 startup-config <file> 1137 THU JAN 01 00:50:43</file> | 1970 |
| free space 2392064                                      |      |
| Switch#                                                 |      |

## Если же вывод выглядит так:

| Switch# <i>dir</i> |               |         |            |               |
|--------------------|---------------|---------|------------|---------------|
| Directory of /:    |               |         |            |               |
| 1 Switch.bin       | <file></file> | 3442262 | THU JAN 01 | 00:02:27 1970 |
| 2 startup-config   | <file></file> | 1137    | THU JAN 01 | 00:50:43 1970 |
| free space 4358144 |               |         |            |               |
| Switch#            |               |         |            |               |

(т.е. отсутствует каталог "html"), то необходимо скачать с сайта <u>www.nsgate.ru</u> файлы, необходимые для функционирования WEB-интерфейса и скопировать их в энергонезависимую память коммутатора, для чего выполнить действия, описанные в пп. **6-9**.

 Последовательно ввести команды, выделенные в скриншоте ниже черным цветом. Вместо указанных IP адреса и маски подсети следует ввести параметры, согласующиеся с конфигурацией Вашей локальной сети.

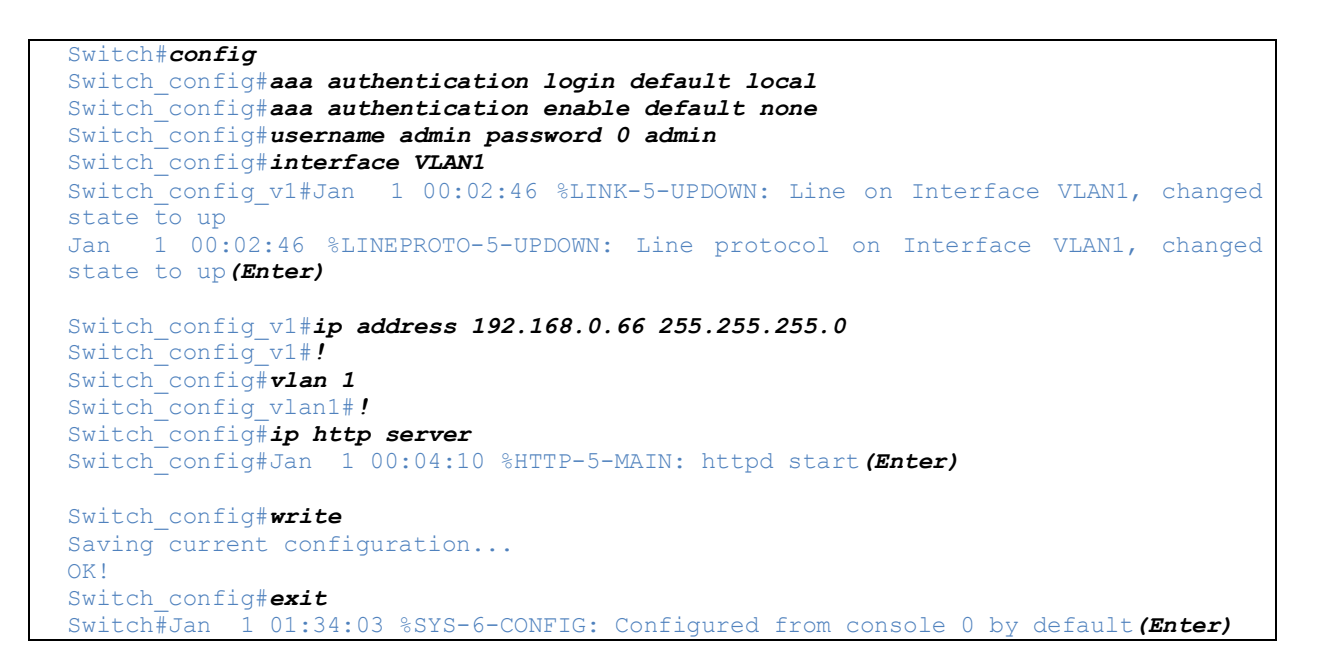

- 6. Скачать с сайта <u>www.nsgate.ru</u> (<u>http://www.nsgate.ru/nsgate\_software5.shtml</u>) архив с необходимыми файлами das-4g24f\_web.rar. Архив содержит 3 файла WEBR.jar, homepage.htm, cms.htm.
- 7. Подключить один из портов коммутатора (например, G1) к локальной сети, на одной из рабочих станций которой (предположим, 192.168.0.13) запущен ТFTP сервер.
- 8. Разархивировать das-4g24f\_web.rar в корневой каталог TFTP сервера.
- 9. Скопировать файлы WEB-интерфейса в энергонезависимую память коммутатора. Для этого выполнить команды, показанные ниже.

| Switch# <b>dir</b>                      |                         |                           |                                         |        |                   |      |
|-----------------------------------------|-------------------------|---------------------------|-----------------------------------------|--------|-------------------|------|
| Directory of /:                         |                         |                           |                                         |        |                   |      |
| 1 Switch.bin                            | <file></file>           | 3442262                   | THU J                                   | VAN 01 | 00:02:27          | 1970 |
| 2 startup-config                        | <file></file>           | 1172                      | THU J                                   | VAN 01 | 01:26:57          | 1970 |
| free space 4358144                      |                         |                           |                                         |        |                   |      |
| Switch# <i>md html</i>                  |                         |                           |                                         |        |                   |      |
| Switch# <i>cd html</i>                  |                         |                           |                                         |        |                   |      |
| Switch#copy tftp: flash: 1              | 92.168.0.13             | 3                         |                                         |        |                   |      |
| Source file name[]? <b>WEBR.ja</b>      | ar                      |                           |                                         |        |                   |      |
| Destination file name[WEBF              | .jar]?(Ente             | er)                       |                                         |        |                   |      |
| ####################################### | * # # # # # # # # # # # | * # # # # # # # # # # # # | +++++++++++++++++++++++++++++++++++++++ | #####  | #########         | #    |
| ####################################### | * # # # # # # # # # # # | *###########              | +++++++++++++++++++++++++++++++++++++++ | #####  | #########         | #    |
| ####################################### | * # # # # # # # # # # # | *###########              | +++++++++++++++++++++++++++++++++++++++ | #####  | #########         | #    |
| ***                                     | * # # # # # # # # # # # | * # # # # # # # # # # # # | +++++++++++++++++++++++++++++++++++++++ | #####  | # # # # # # # # # | #    |
| ####################################### | * # # # # # # # # # # # | *###########              | +++++++++++++++++++++++++++++++++++++++ | #####  | #########         | #    |
| ***                                     | *#########              | *##########               | +++++++++++++++++++++++++++++++++++++++ | #####  | #########         | #    |
| ***                                     | *#########              | *##########               | +++++++++++++++++++++++++++++++++++++++ | #####  | #########         | #    |
| ####################################### | *#########              | ***                       | +++++++++++++++++++++++++++++++++++++++ | #####  | #########         | #    |
| ***                                     | *#########              | ***                       | *#####                                  | #####  | #########         | #    |
| ***                                     | *#########              | *##########               | +++++++++++++++++++++++++++++++++++++++ | #####  | #########         | #    |
| ****                                    | * # # # # # # # # # # # | * # # # # # # # # # # # # | +###                                    |        |                   |      |
| TFTP:successfully receive               | 3764 blocks             | ,1926879 by               | vtes                                    |        |                   |      |
| Switch#copy tftp: flash: 1              | 92.168.0.13             | 3                         |                                         |        |                   |      |
| Source file name[]?homepag              | re.htm                  |                           |                                         |        |                   |      |
| Destination file name[home              | epage.htm]?             | (Enter)                   |                                         |        |                   |      |
| #                                       |                         |                           |                                         |        |                   |      |
| TFTP:successfully receive               | 2 blocks ,8             | 29 bytes                  |                                         |        |                   |      |
| Switch#copy tftp: flash: 1              | 92.168.0.13             | 3                         |                                         |        |                   |      |
| Source file name[]?cms.htm              | 1                       |                           |                                         |        |                   |      |
| Destination file name[cms.              | htm]? (Enter            | c)                        |                                         |        |                   |      |

NSGate

```
TFTP:successfully receive 4 blocks ,1923 bytes
Switch#dir
Directory of html:
    WEBR.jar
                                <FILE> 1926879
<FILE> 829
<FILE> 1923
5
                                                         THU JAN 01 01:45:20 1970
   homepage.htm
                                                         THU JAN 01 01:45:48 1970
THU JAN 01 01:46:10 1970
4
3
    cms.htm
                                <FILE>
                                                1923
free space 2392064
Switch#
```

10. Процедура закончена. Теперь при попытке доступа к <u>http://192.168.0.66</u> из WEB-браузера коммутатор запросит пароль и имя пользователя. После ввода "**admin**" "**admin**" пользователю станет доступен графический интерфейс коммутатора.